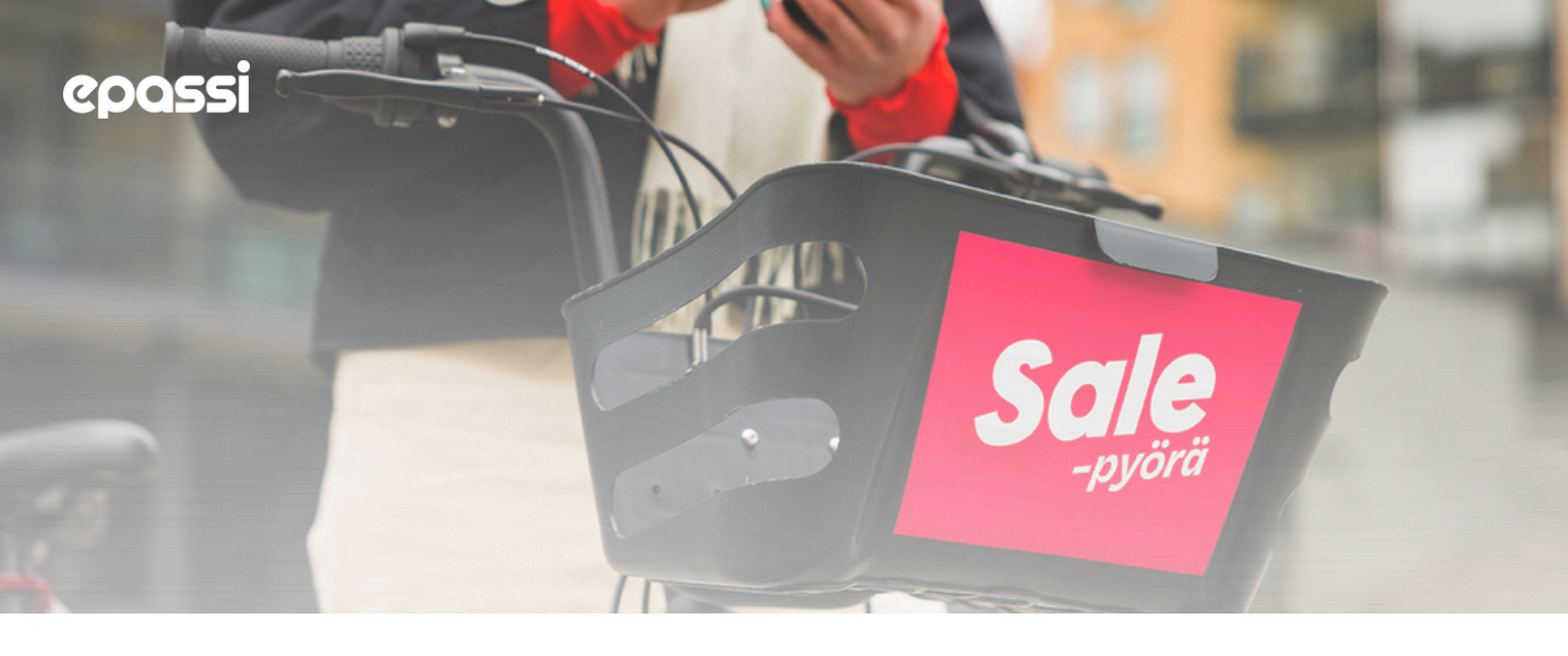

## Kaupunkipyörien maksuohjeet.

Aloita maksu Epassi-sovelluksessa.

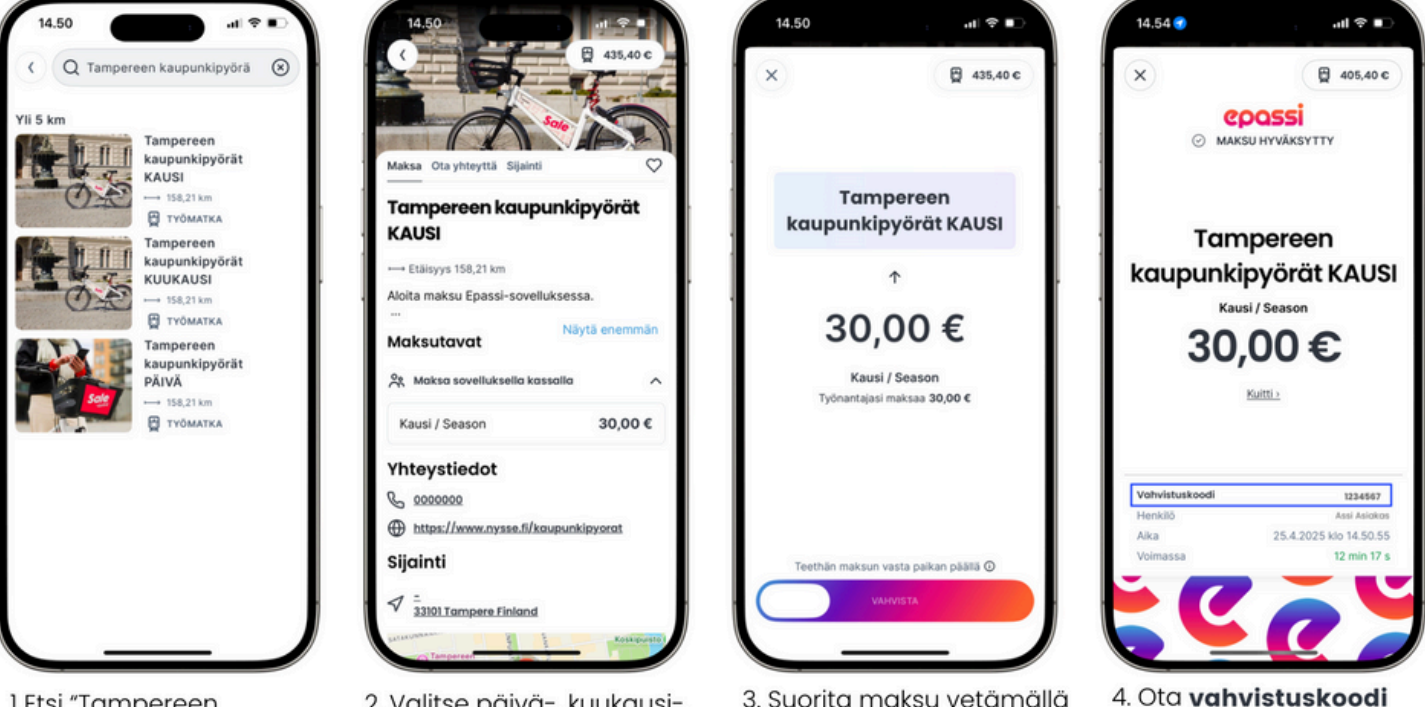

1.Etsi "Tampereen kaupunkipyörät" Epassisovelluksesta.

2. Valitse päivä-, kuukausi-, tai kausimaksu. 3. Suorita maksu vetämällä liukunäppäin oikealle. 4. Ota **vahvistuskoodi** talteen ja siirry Tampereen kaupunkipyörät-sovellukseen

## Suorita maksu loppuun Tampereen kaupunkipyörät- sovelluksessa.

- 1. Avaa Tampereen kaupunkipyörät sovellus.
- 2. Jos et ole aiemmin kirjautunut sovellukseen, valitse "Rekisteröidy". Jos olet jo kirjautunut sovellukseen, valitse oikeasta yläkulmasta profiilikuvake ja valitse "Osta" sivun ylälaidassa olevasta Käyttöoikeutesikohdasta.
- 3. Lunasta etukoodi valitsemalla "Lunasta ETUKOODI" sivun alalaidasta.
- 4. Kirjoita kenttään Epassin vahvistuskoodi, jonka sait maksun yhteydessä, ja valitse "->".
- 5. Tarvittaessa rekisteröidy kaupunkipyörien käyttäjäksi syöttämällä puhelinnumerosi ja hyväksymällä käyttöehdot ja tietosuojaselosteen. Lisää myös pankki- tai luottokorttisi tiedot. Vastaat itse mahdollisista lisämaksuista.
- 6. Valmista tuli nyt voit alkaa käyttämään kaupunkipyöriä. Mukavaa matkaa!